## HOW TO CHANGE SCHOOL BUILDING FOR COVID-19 TESTING ON CLARIFI

## Step 1. Login on https://app.clarifi-covid-19.com/login

| ← → C 🔒 app.clarifi-covid-19.com/login | 아 남 숫 🛛 😩 :                 |
|----------------------------------------|-----------------------------|
| C) quadrant                            | user Guide 📴 Login Register |
|                                        |                             |
| Sign In<br>example@example.com         |                             |
| Sign In                                |                             |
| Forgot Password                        |                             |
| Resend Verification Code               |                             |
|                                        |                             |

## Step 2. Click "Edit Profile"

| C) quadrant                                                                                                    | User Guids 📴 User Roles Logout                               |
|----------------------------------------------------------------------------------------------------|--------------------------------------------------------------|
| Dashboard                                                                                                    |                                                              |
| Patient Dashboard                                                                                                  | + 🗶 Add Profile                                              |
| Example Profile<br>Organization: Walberts Park Primary School<br>DOB: 01/01/1990<br>Student / Organization ID: N/A | Edit Profile 🗱 Fast Submitsion Code 🔆 Submit A COVID-19 Test |
| No registrations for this profile                                                                                  |                                                              |
|                                                                                                    |                                                              |

## Step 3. Click "Testing Place"

| C) quadrant                                                                       | User Guide 📴 | User Roles | Logout |
|-----------------------------------------------------------------------------------|--------------|------------|--------|
| Dashboard / Update Profile                                                        |              |            |        |
| Update Profile                                                                    |              |            |        |
| Personal Information                                                              |              |            |        |
| 2 Testing Place                                                                   |              |            |        |
| Have you or do you plan to make an appointment at a community testing site? *     |              |            |        |
| Cogentization Type *<br>K-12 School student or employee                           |              |            |        |
| County * Onondaga * Walberta Park Primary School 400 Walberta Rd, Syracuse, NY, * |              |            |        |

| C) quadrant                |                                                                                                    | User Guide 🎫 | User Roles | Logout |
|----------------------------|----------------------------------------------------------------------------------------------------|--------------|------------|--------|
| Dashboard / Update Profile |                                                                                                    |              |            |        |
|                            | Update Profile                                                                                                    |              |            |        |
| 0                          | Personal Information                                                                                                    |              |            |        |
| 0                          | Testing Place                                                                                                    |              |            |        |
|                            | Have you or do you plan to make an appointment at a community testing site? * O Yes  No                                                                                                    |              |            |        |
|                            | Ogensamon Type*<br>Kr12 School stradent or employee                                                                                                    |              |            |        |
|                            | Rocknew                                                                                                    |              |            |        |
|                            | Onondaga                                                                                                    |              |            |        |
|                            | Rouboro Read Middle School O 300 Bernard SL, Syracuse, NY, 13211 Your Testing Place: Sales Midd Elementaries Chool                                                                                                    |              |            |        |
|                            | Welberta Park Frienzy School Chelletta y School Control of Chelletta y School Control of Chelletta y School Chelletta y School |              |            |        |

**Step 4.** Click on the "School" dropdown and select your building of attendance.

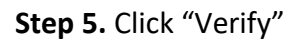

| Dashboard / Update Profile                                                            |  |  |
|---------------------------------------------------------------------------------------|--|--|
| Update Profile                                                                        |  |  |
| Personal information                                                                  |  |  |
| 2 Testing Place                                                                       |  |  |
| Have you or do you plan to make an appointment at a community testing site? * Ves  No |  |  |
| Organization Type *           K-12 School student or employee                         |  |  |
| Churry *<br>Onondaga * Oasis Academy 1728 South Ave., Syracuse, NY, 13207 *           |  |  |
| Your Testing Place:<br>Oasis Academy<br>1728 South Ave., Syracuse, NY, 13207          |  |  |
| Back Next                                                                             |  |  |

Step 6. Click "Save Profile"

|   | Have you or do you plan to make an appointment at a community testing site? * $\bigcirc$ Yes $\textcircled{\begin{tabular}{lllllllllllllllllllllllllllllllllll$ |                  |
|---|----------------------------------------------------------------------------------------------------|------------------|
|   | Organization Type *<br>K-12 School student or employee                                                                                                    |                  |
|   | County* Onondega  County* Oasis Academy 1728 South Ave., Syrace                                                                                                 | use, NY, 13207 👻 |
|   | Your Testing Place:<br>Oasis Academy<br>1728 South Ave., Syracuse, NY ,13207                                                                                    | Verified!        |
|   | Back Next                                                                                                    |                  |
| • | Address                                                                                                    |                  |
| C | Insurance information 🔞                                                                                                    |                  |
|   |                                                                                                    | Save Profile     |